## Έκδοση πιστοποιητικών μέσω της εφαρμογής Universis (students.duth.gr)

## Ενημερώνουμε τους/τις φοιτητές/τριες του Τμήματος ότι οι αιτήσεις για την έκδοση πιστοποιητικών γίνονται MONO μέσω της εφαρμογής Universis (students.duth.gr)

## Οδηγίες για την Υποβολή Αίτησης Έκδοσης Πιστοποιητικού

Η διαδικασία για την υποβολή αίτησης έκδοσης πιστοποιητικών (όπως αναλυτική βαθμολογία ή βεβαίωση σπουδών) γίνεται απομακρυσμένα <u>MONO</u> μέσω της εφαρμογής ηλεκτρονικής γραμματείας των φοιτητών (**Universis**) Ακολουθήστε τα παρακάτω βήματα:

- 1. Σύνδεση στην Εφαρμογή: Εισέλθετε στην εφαρμογή students.duth.gr (Universis) χρησιμοποιώντας τον ιδρυματικό σας λογαριασμό.
- Επιλογή Κατηγορίας: Από το κεντρικό μενού, επιλέξτε την ενότητα Εξυπηρέτηση και στη συνέχεια επιλέξτε Αιτήσεις.
- Υποβολή Νέας Αίτησης: Στη σελίδα που θα εμφανιστεί, επιλέξτε την επιλογή Νέα αίτηση (+Αίτηση).
- 4. Επιλογή Τύπου Πιστοποιητικού: Στο νέο παράθυρο που θα ανοίξει, θα έχετε τη δυνατότητα να επιλέξετε ανάμεσα στις εξής κατηγορίες:
  - ο Βεβαίωση Σπουδών
  - Αναλυτική Βαθμολογία (ECTS) ενεργού φοιτητή
  - ο Πιστοποιητικό Στρατολογίας για αναβολή
  - Αναλυτική Βαθμολογία (ECTS) με οφειλές
  - ο Πιστοποιητικό Διαγραφής
  - ο Άλλες αιτήσεις
- 5. Υποβολή Σχολίων: Αφού επιλέξετε το πιστοποιητικό που χρειάζεστε, έχετε τη δυνατότητα να προσθέσετε σχόλια που αφορούν στη δική σας αίτηση.
- 6. Υποβολή Αίτησης: Ολοκληρώστε τη διαδικασία πατώντας το κουμπί Αίτηση.
- 7. Παραλαβή Πιστοποιητικού: Θα λάβετε ειδοποίηση μέσω email μόλις το πιστοποιητικό σας είναι έτοιμο για λήψη. Μπορείτε να κατεβάσετε το πιστοποιητικό από το ίδιο σημείο που υποβάλατε την αίτηση, ακολουθώντας τη διαδρομή: Εξυπηρέτηση > Αιτήσεις.
- 8. Λήψη και Αποθήκευση: Μόλις το πιστοποιητικό είναι διαθέσιμο, θα εμφανιστεί η ένδειξη "Κατέβασε τα έγγραφα" δίπλα στην αίτησή σας. Κάνοντας κλικ στον σύνδεσμο, θα μπορείτε να το αποθηκεύσετε στον υπολογιστή σας.

**Σημείωση:** Αν η ένδειξη **Κατέβασε τα έγγραφα** δεν εμφανίζεται και βλέπετε μόνο την ένδειξη **Εγκρίθηκε,** σημαίνει ότι πρέπει να περιμένετε την ολοκλήρωση των διαδικασιών από τη Γραμματεία.